## How to verify a file has been accepted into EMSTARS-CDX

- 1) Login into EMSTARS-CDX
- 2) Go to Tab Records Exchange
- 3) Set the data range and Click on "Search"
- 4) Scroll down page.
- 5) If found, file was accepted into EMSTARS-CDX.
- 6) Done.

| Home                            | Records Exch                                                                                                    | ange Requests Repo | rts Notifications Administration |              |                     |                  |        |             |         | <b>O</b> H  | elp Center |
|---------------------------------|----------------------------------------------------------------------------------------------------|--------------------|----------------------------------|--------------|---------------------|------------------|--------|-------------|---------|-------------|------------|
| History N                       | on-Processed Files                                                                                                    | State Exports      |                                  |              |                     |                  |        |             |         |             |            |
| History<br>Upload File<br>From: | 1                                                                                                    | To                 | Department                       | Acceptance F | ate: File N         | ame:             |        | File Type:  |         | 3           | Search     |
| Feb                             | ♥ 2017 ♥ Apr ♥ 2017 ♥ All                                                                                                    |                    |                                  | · ·          | · · · ·             |                  |        | All         | ~       |             |            |
| 112573 entries                  |                                                                                                    |                    |                                  |              |                     |                  |        |             |         |             |            |
| Date                            | User                                                                                                    | Department         | File                             | File Size    | File Type           | Total<br>Records | New    | Resubmitted | Failure | Accept Rate |            |
| 04-03-2017                      | and the second second s | null               | O NemsisWSSOAPFile.xml           | 145 KB       | NEMSIS 3.3.4 Events | 0                | 0% (0) | 0% (0)      | 0% (0)  | 0%          | Ê          |